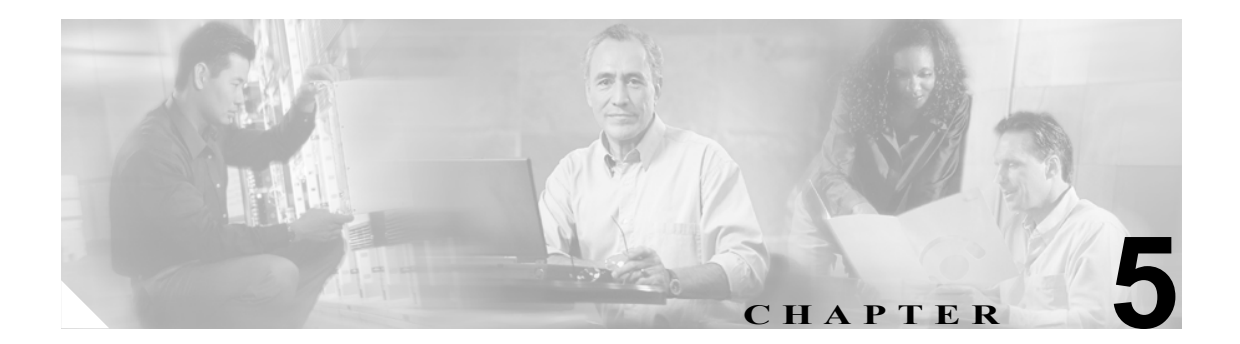

# ONS 15216 EDFA3 との通信

この章では、ONS 15216 EDFA3 との通信方法について説明します。この章の構成は、次のとおりです。

- 5.1 アラーム出力リレーインターフェイス (RJ-45) (p.5-2)
- 5.2 アラーム LED (p.5-3)
- 5.3 シリアル EIA/TIA-232 (RS-232) インターフェイスを介した EDFA3 との通信 (p.5-5)

## 5.1 アラーム出力リレー インターフェイス (RJ-45)

ONS 15216 EDFA3 のアラーム出力(RJ-45)ポートは、次のアラーム状態を報告します。

- 電力の損失または劣化
- レーザーポンプの過熱、または過剰なポンプ電流、出力パワー、ゲイン、またはケース温度
- 光入力信号の損失または劣化

これらのアラームは次の方法で、Network Operations Center (NOC; ネットワーク オペレーション センター) に接続できます。

- Cisco ONS 15454 のその他の個別入力(詳細については、第13章「ONS 15454 を使用した ONS 15216 EDFA3 へのネットワーク アクセス」を参照)
- Central Office (CO; セントラル オフィス) アラーム パネル / システム

表 5-1 に、ONS 15216 EDFA3 RJ-45 のアラーム ピン配置およびアラーム定義を示します。

| リレー | ピン配置   | 説明                                 |
|-----|--------|------------------------------------|
| 0   | 1 (0+) | ハードウェア障害                           |
|     | 2 (0-) |                                    |
| 1   | 3 (1+) | レーザー ポンプの温度またはバイアスが範囲外             |
|     | 4 (1–) |                                    |
| 2   | 5 (2+) | 光入力信号損失または入力信号がしきい値より下             |
|     | 6 (2–) |                                    |
| 3   | 7 (3+) | デュプレックス モードの場合に、バス A またはバス B で電力の損 |
|     | 8 (3–) | 失または範囲外                            |

表 5-1 アラームのピン配置および定義(RJ-45)

次に、アラーム接点のセットアップ手順を示します。次の作業が必要です。

- ONS 15454 シェルフのパネルへの RJ-45 ケーブル接続
- アラーム システム接点へのアラーム ケーブル接続

アラーム接点のセットアップ手順は、次のとおりです。

**ステップ1** #22 AWG ソリッド ワイヤを使用して、スタブ側のコネクタに RJ-45 ケーブルを接続します。

(注)

ケーブルおよびコネクタは付属していません。

- **ステップ2** アラーム システム接点にアラーム ケーブルを接続します。
  - **a.** ONS 15454 シェルフの背面パネルにある、Cisco ONS 15454 Medium-Dependent Interface (MDI; メディア依存インターフェイス) ワイヤ ラップ ピン
  - **b.** CO アラーム パネル

アラーム接点の詳細については、表 5-1 を参照してください。ONS 15216 EDFA3 のアラーム LED については、「5.2 アラーム LED」を参照してください。

## 5.2 アラーム LED

ONS 15216 EDFA3 には7つの LED があります。

- POWER
- FAIL
- LOS
- イーサネット ソケット (ソケット×2、各ソケットに LED×2)

このうち、POWER、FAIL、Loss of Signal(LOS; 信号損失)の3 つの LED は、ONS 15216 EDFA3 前面パネルの左側にあります。2 つのイーサネット LED は、イーサネット ソケットの上部左右に あります。モジュールがオンになると、LED テストが実行されます。

次の表に、外部アラーム LED と接点の概要を示します。

#### 表 5-2 正常および障害時の LED 表示

| LED   | 正常時<br>の LED | 障害時<br>の LED | 障害の内容                            | ALARM<br>OUT ペア | 正常時の<br>ALARM<br>OUT 接点 | ALARM<br>OUT の<br>状態 | シリアル アラーム                        |
|-------|--------------|--------------|----------------------------------|-----------------|-------------------------|----------------------|----------------------------------|
| POWER | 点灯           | 消灯           | A と B 両方の DC 電力に<br>障害           | 1               | オープン                    | クローズ                 | なし                               |
|       |              | 点滅           | AまたはBの電源で障害                      | 4               | オープン                    | クローズ                 | 「A 電力障害」または<br>「B 電力障害」のどち<br>らか |
| FAIL  | 消灯           | 点灯           | ハイ ポンプ レーザー電<br>流                | 2               | オープン                    | クローズ                 | FAIL                             |
| LOS   | 消灯           | 点灯           | 入力光信号がプロビジョ<br>ニングされたしきい値よ<br>り下 | 3               | オープン                    | クローズ                 | LOS                              |

#### 5.2.1 POWER LED (グリーン)

POWER LED はグリーンです。この LED の機能は次のとおりです。

- 点灯: -48 VDC 電力が許容範囲内(パワーバスAおよびパワーバスBに正常に電力が供給されています)。
- 消灯:内蔵電源装置から-48 VDC電力が供給されていないか、または許容範囲外です(パワーバス A および パワーバス B に正常に電力が供給されていません)。
- 点滅:デュプレックス モードにおいて、パワー バス A またはパワー バス B に障害があるか、 または許容範囲外です。シンプレックス モードにおいて、パワー バス A が許容範囲外です。

消灯している場合、RJ-45 コネクタのアラーム リレー 接点の最初のペアが正常なオープン条件から クローズ条件に変化します。条件が解消されると、LED およびアラームが自動的にリセットされま す(アラーム接点クローズの詳細については、「5.1 アラーム出力リレーインターフェイス(RJ-45)」 [p.5-2] を参照)。

### 5.2.2 FAIL LED (レッド)

FAIL LED はレッドです。この LED の状態は次の2種類です。

- 点灯:レーザー ポンプ バイアス、レーザー ポンプ温度、出力パワー、ゲイン、またはケース 温度が許容範囲外です(重大な内部障害が発生しています)。
- 消灯:レーザー ポンプ バイアスまたはレーザー ポンプ温度は指定の範囲内です(または、-48 VDC 電力が流れていません)。

点灯している場合、RJ-45 コネクタのアラーム リレー 接点の2番めのペアが正常なオープン条件か らクローズ条件に変化します。ONS 15216 EDFA3 に無効な入力光信号が流れると、FAIL LED が点 灯します。条件が解消されると、LED およびアラームが自動的にリセットされます。

#### 5.2.3 LOS LED (イエロー)

LOS LED はイエローです。この LED の状態は次の2種類です。

- 点灯: ONS 15216 EDFA3 への光入力パワーが、入力損失しきい値を下回っています(LOS しきい値決定が発生します)。
- 消灯:光入力パワーが入力しきい値の範囲内です(または、-48 VDC 電力が流れていません)。

点灯している場合、RJ-45 コネクタのアラーム リレー 接点の3番めのペアが正常なオープン条件か らクローズ条件に変化します。条件が解消されると、LED およびアラームが自動的にリセットされ ます。

#### 5.2.4 イーサネット ソケット LED

2 つのイーサネット LED は、イーサネット ソケットの上部左右にあります。これらの LED は両方 ともグリーンです。LED の機能は次のとおりです。

- 左側のイーサネット ソケット LED が点灯している場合、リンクはアップ状態です。
- 右側のイーサネット ソケット LED が点灯または点滅している場合、イーサネット トラフィックが流れています。

## 5.3 シリアル EIA/TIA-232(RS-232)インターフェイスを介した EDFA3 との通信

ここでは、シリアル接続を使用した ONS 15216 EDFA3 との通信について説明します。ONS 15216 EDFA3 とのシリアル通信リンクを確立するには、表 5-3 に記載されている機材が必要です。

表 5-3 機材のチェックリスト

| ハードウェア                     | 説明                                      |
|----------------------------|-----------------------------------------|
| ハイパーターミナルが稼働しているラップ        | ユーザ側で用意。ハイパーターミナルは Microsoft            |
| トップまたは VT100。              | Windows のアクセサリ メニューにあります。               |
| DB-9F/DB-9M コネクタを組み込んだ     | ONS 15216 EDFA3 に EIA/TIA-232(RS-232)リン |
| EIA/TIA-232 (RS-232) ケーブル。 | クを提供します。                                |

ONS 15216 EDFA3 への EIA/TIA-232 (RS-232) リンクをセットアップする手順は、次のとおりです (この手順ではハイパーターミナルを使用し、PC の COM1 ポート経由で接続します)。

手順の概要は次のとおりです。

- ONS 15216 EDFA3 とラップトップの物理的な接続
- ハイパーターミナルの起動
- ハイパーターミナルによる PC と ONS 15216 EDFA3 間の通信の確立
- ポート値の設定
- ASCII 値の設定
- **ステップ1** ラップトップの COM1 ポートに EIA/TIA-232 (RS-232) データ ケーブル (ユーザ側で用意したスト レート ケーブル)の DB-9F 側を接続します。
- **ステップ2** ONS 15216 EDFA3 前面パネルの EIA/TIA-232 (RS-232) シリアル ポート コネクタに、EIA/TIA-232 (RS-232) データ ケーブルの DB-9M 側を接続します (図 5-1 を参照)。

図 5-1 ONS 15216 EDFA3 の EIA/TIA-232(RS-232)シリアル ポート コネクタ

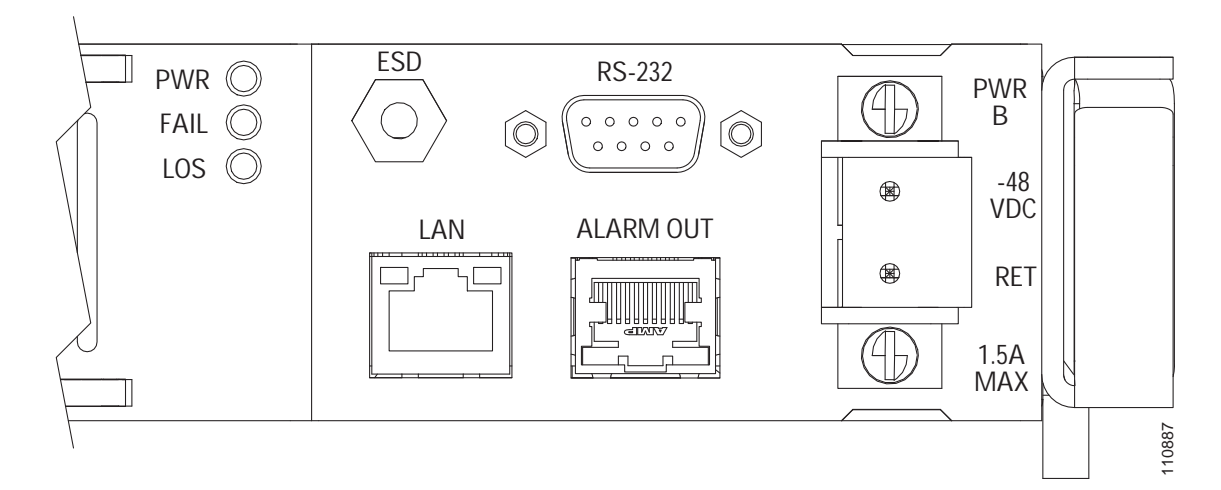

- **ステップ3** 接続を設定するために、ハイパーターミナルを起動します(ハイパーターミナルには Microsoft Windows の**アクセサリ > 通信**メニューからアクセスします)。
- **ステップ4** Connection Description ダイアログボックスが表示されます(図 5-2)。Name フィールドに [Optical Amplifier] と入力し、接続に使用するアイコンを選択します。たとえばダイアログボックスの左下 にある電話のアイコンを選択します。
  - 図 5-2 ハイパーターミナルの Connection Description ダイアログボックス

| Connection Description                              | $\mathbf{X}$ |
|-----------------------------------------------------|--------------|
| New Connection                                      |              |
| Enter a name and choose an icon for the connection: |              |
| Name:                                               | and a second |
| Optical Amplifier                                   |              |
| lcon:                                               |              |
|                                                     |              |
| OK Cancel                                           |              |

- **ステップ5** [OK] をクリックします。
- **ステップ6** Connect To ダイアログボックス(図 5-3)の Connect using フィールドで COM1 をクリックします。
- **ステップ7** [OK] をクリックします。

図 5-3 ハイパーターミナルの Connect To ダイアログボックス

| Connect To              |                               |            |  |
|-------------------------|-------------------------------|------------|--|
| Optical Amplifier       |                               |            |  |
| Enter details for       | the phone number that you wan | t to dial: |  |
| <u>C</u> ountry/region: | United States (1)             |            |  |
| Ar <u>e</u> a code:     | 408                           |            |  |
| <u>P</u> hone number:   | 2958310                       |            |  |
| Co <u>n</u> nect using: | COM1                          | ~          |  |
|                         | OK Ca                         |            |  |

ステップ8 COM1 Properties ダイアログボックスで Port Settings を設定します。図 5-4 を参照してください。

| COM1 Properties               | ? 🔀                      |
|-------------------------------|--------------------------|
| Port Settings                 |                          |
|                               |                          |
| <u>B</u> its per second: 9600 | ×                        |
| Data bits: 8                  | ×                        |
| Parity: None                  | ¥                        |
| Stop bits: 1                  | ~                        |
| Elow control: None            | ~                        |
|                               |                          |
|                               | <u>R</u> estore Defaults |
| ОК                            | Cancel Apply             |

図 5-4 ハイパーターミナルの COM1 Properties ダイアログボックス

- **ステップ9** 設定が済んだら、[OK] をクリックします。
- **ステップ10** ハイパーターミナルの メイン ウィンドウで、ファイル>プロパティの順に選択します。
- **ステップ11** Optical Amlifier Properties ダイアログボックスで Connect To タブが選択されていることを確認します。
- ステップ12 Connect using フィールドで Direct to Com1 が選択されていることを確認します。
- **ステップ13** Settings タブをクリックします。図 5-5 のダイアログボックスが表示されます。

| Optical Amplifier Properties                | ? 🛛    |  |  |
|---------------------------------------------|--------|--|--|
| Connect To Settings                         |        |  |  |
| Function, arrow, and ctrl keys act as       |        |  |  |
|                                             |        |  |  |
| Backspace key sends                         |        |  |  |
|                                             | 1      |  |  |
| Emulation:                                  |        |  |  |
| Auto detect  Terminal Setup.                |        |  |  |
| Tel <u>n</u> et terminal ID: ANSI           |        |  |  |
| Backscroll buffer lines: 500                | \$     |  |  |
| Play sound when connecting or disconnecting |        |  |  |
| Input Translation ASCII Setup.              |        |  |  |
|                                             | Cancel |  |  |

図 5-5 Optical Amplifier Properties ダイアログボックス(Settings タブ)

ステップ14 ASCII Setup ボタンをクリックします。

**ステップ15** 図 5-6 を参照し、ASCII Setup ダイアログボックスの選択項目を設定します。

| 図 5-6 | ハイパーターミナルの ASCII Setup ダイアログボックス |
|-------|----------------------------------|
|-------|----------------------------------|

| ASCII Setup                                                                                                    |         |  |
|----------------------------------------------------------------------------------------------------|---------|--|
| ASCII Sending                                                                                                    |         |  |
| Send line ends with line feeds                                                                                                    |         |  |
| Echo typed characters locally                                                                                                    |         |  |
| Line delay: 0 milliseconds.                                                                                                    |         |  |
| Character delay: 0 milliseconds.                                                                                                    |         |  |
| ASCII Receiving           Append line feeds to incoming line ends           Eorce incoming data to 7-bit ASCII           Yrap lines that exceed terminal width |         |  |
| OK Cancel                                                                                                    | 110.846 |  |

ステップ16 設定が済んだら、[OK] をクリックします。

**ステップ17** Optical Amplifier Properties ダイアログボックスで [**OK**] をクリックし、ハイパーターミナルのメインウィンドウに戻ります。

ONS 15216 EDFA3 のデフォルト TL1 ログイン画面が表示されます。

表 5-4 に、Windows ハイパーターミナルの設定を示します。

表 5-4 Windows ハイパーターミナルの設定概要

| パラメータ    | 值             |
|----------|---------------|
| エミュレーション | ANSI、9600 bps |
| データ ビット  | 8             |
| パリティ     | なし            |
| ストップ ビット | 1             |
| フロー制御    | なし            |